### **Find Your Classroom ID in LinkB5**

For Regional Leads, Multi-Site Administrators, and Single Site Administrators (including Family Day Home Providers)

### Steps for Single-Site Administrators, including Family Day Home Providers

Single-Site Administrators can find a Classroom ID two ways: on your Dashboard or downloading a Report.

### Find Your Classroom ID on Site Dashboard

1. On your Dashboard, scroll down to your list of Classrooms. The Classroom ID is in the first column.

| Current Pric                             | orities                               |                                     |                                               | Site ID: 9                         |
|------------------------------------------|---------------------------------------|-------------------------------------|-----------------------------------------------|------------------------------------|
| 1 / 1<br>Classroom Profiles<br>Complete! | 0 / 1<br>Complete Classroom<br>List ▼ | O / 1<br>Complete<br>Observations → | ► Take Action<br>You can click on each curren | nt priority card to view remaining |
| CLASSROOMS STA                           | TUS BREAKDOWN ADDIT                   | IONAL INFORMATION                   |                                               |                                    |
| Classrooms                               |                                       |                                     |                                               | 2 Upload Classroom List            |
| Classroom Name                           | ✓ Filter by                           | Classroom Name                      | × Clear Filters                               |                                    |
| Show Inactive Class                      | rooms                                 |                                     |                                               |                                    |
|                                          |                                       |                                     |                                               |                                    |
| Classroo 🗘 🕴 Classroo                    | om Name 📤 🕴 Age Level of Cl           | . ♦ <u>Classroom</u> <b>3</b> ♦     | Classroom Prof                                | n St                               |
| 17101                                    | Pirates Toddler (16-35 r              | n 2                                 | Complete     Not Star                         | rted N/A                           |
| •                                        |                                       |                                     |                                               |                                    |

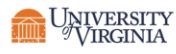

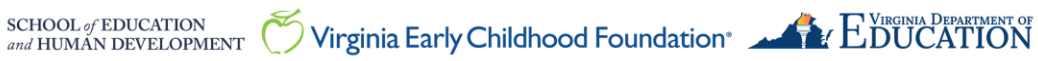

### **Finding Classroom ID on a Downloaded Report**

1. At the top of your **Dashboard**, click on the **Reports** tab.

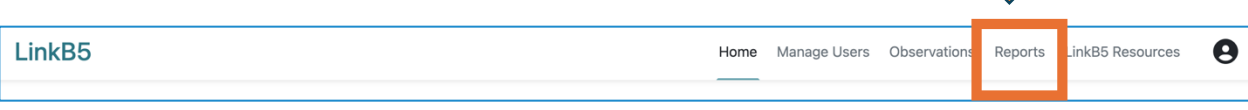

- 2. Select either "CLASS Export (Observation Type by Tabs)" or "CLASS Export (Classrooms Combined)" from the Report drop-down.
- 3. The current School Year(s) drop-down will automatically select the current school year.
- 4. Click on "Export"

| LinkB5                                                  |     |   |
|---------------------------------------------------------|-----|---|
| Home Manage Users Observations Reports LinkB5 Resources |     |   |
| Report                                                  |     |   |
| CLASS Export (Classrooms Combined)                      | ~   |   |
| What site would you like to export data for? *          |     |   |
| Playful Pioneers Elementary (Testing Schools)           | ~   |   |
| School Year(s) *                                        |     |   |
| × 2024 - 2025                                           | × • |   |
| Export                                                  |     | • |

5. Open the report. Classroom ID is in Column G and labeled "Classroom ID".

|   | А           | В             | С             | D       | E             | F         | G            | н             |
|---|-------------|---------------|---------------|---------|---------------|-----------|--------------|---------------|
| 1 | Observation | Region Name   | FIPS/Locality | Site ID | Site Name     | Site Type | Classroom ID | lassroom Na   |
| 2 | 43853       | Region 1 - So | 51063 - Floyd | 296     | Rainbow Adv   | Center    | 2342         | dventure Ac   |
| 3 | 43867       | Region 1 - So | 51191 - Wasi  | 8175    | Test555 (Test | Center    | 9093         | rtistic Angel |
| - |             |               |               |         |               |           |              |               |

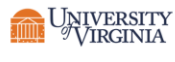

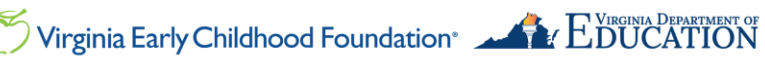

### **Steps for Multi-Site Administrators**

Multi-Site Administrators can find a Classroom ID two ways: on your Multi-Site Dashboard or downloading a Report.

#### Finding Classroom ID on Multi-Site Dashboard

1. On your Multi-Site Dashboard, scroll down to your list of Sites. Click on the Site Name to navigate to the Site Dashboard.

| Enable Batch Options |                            |             |           |                |            |            |                   |          |         |
|----------------------|----------------------------|-------------|-----------|----------------|------------|------------|-------------------|----------|---------|
| <u>Site</u> ♦        | Site Name                  | Site Type 🖨 | Primary 🗢 | <u>Cla</u> 🚯 🖨 | Adults C 🖨 | Site Reg 🖨 | <u>VQB5 Eli</u> ♦ | Access 🖨 | Actions |
| 4883                 | Enchanted Escapades Eleme  |             | Ruby Ru 🕩 | 4              | 2/4        | 😑 In Pro   | Eligibility P     | <b>_</b> | Acti :  |
| 4821                 | Rainbow Beginnings Element | Center      | Joseph 🕩  | 1              | 2/10       | Compl      | Eligible          | •        | Acti :  |

2. On the Site Dashboard, scroll down to the list of Classrooms. The Classroom ID is in the first column.

| Classrooms                                       |                                       |                                 | Upload Classroom List + Add Classroom |
|--------------------------------------------------|---------------------------------------|---------------------------------|---------------------------------------|
| Classroom Name V Fil<br>Show Inactive Classrooms | Iter by Classroom Name<br>Search Mode | × Clear Filters                 |                                       |
|                                                  |                                       |                                 |                                       |
| Classroo 💠 🛛 Classroom Name 🍝 🔹 Age Level        | l of Cl ♦ Classroom () ♦ Classroom    | assroom Prof 🗢 Observation St 🗢 | Observation Date  Actions             |
| 7544 Artistic Angels Preschoo                    | ol Classro 1                          | Complete  Not Started           | N/A Actions :                         |

3. Repeat for each Site to see their list of Classroom IDs.

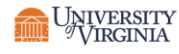

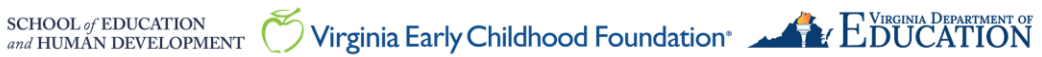

### **Finding Classroom ID on a Downloaded Report**

1. At the top of your **Dashboard**, click on the **Reports** tab.

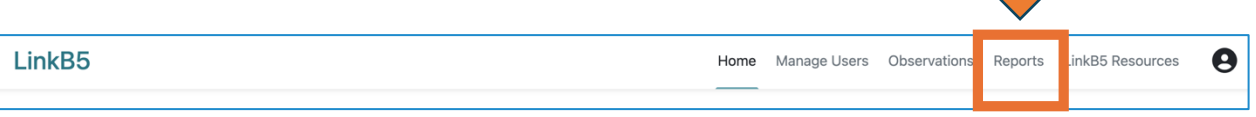

- 2. Select either "CLASS Export (Observation Type by Tabs)" or "CLASS Export (Classrooms Combined)" from the Report drop-down.
- 3. Select "All Sites" to download all sites OR select a specific site from the "What site would you like to export data for?" drop-down.
- 4. The current **School Year(s)** drop-down will automatically select the current school year.
- 5. Click on "Export."

| Home Manage Users Observations Reports         | LINKED Resources |  |  |  |  |  |  |  |  |
|------------------------------------------------|------------------|--|--|--|--|--|--|--|--|
| Report                                         | _                |  |  |  |  |  |  |  |  |
| CLASS Export (Observation Type by Tabs)        |                  |  |  |  |  |  |  |  |  |
| What site would you like to export data for? * |                  |  |  |  |  |  |  |  |  |
| Sweet Pea Elementary (Testing Schools)         | ~                |  |  |  |  |  |  |  |  |
| School Year(s) *                               |                  |  |  |  |  |  |  |  |  |
| × 2024 - 2025                                  | × *              |  |  |  |  |  |  |  |  |
| Export                                         |                  |  |  |  |  |  |  |  |  |
|                                                |                  |  |  |  |  |  |  |  |  |

6. Open the report. Classroom ID is in Column G and labeled "Classroom ID".

| А             | В             | С             | D       | E             | F         | G            | Н            |
|---------------|---------------|---------------|---------|---------------|-----------|--------------|--------------|
| Observation I | Region Name   | FIPS/Locality | Site ID | Site Name     | Site Type | Classroom ID | assroom N    |
| 43853         | Region 1 - So | 51063 - Floyd | 296     | Rainbow Adv   | Center    | 2342         | lventure Ac  |
| 43867         | Region 1 - So | 51191 - Wasl  | 8175    | Test555 (Test | Center    | 9093 /       | tistic Angel |
|               |               |               |         |               |           |              |              |
|               |               |               |         |               |           | $\mathbf{A}$ |              |
|               |               |               |         |               |           |              |              |

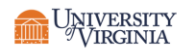

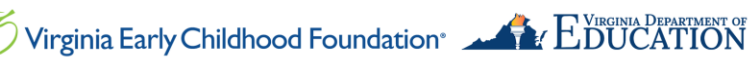

### **Steps for Regional Leads:**

Regional Leads can find Classroom IDs for any site in their region using two methods: on your Dashboard or downloading a Report.

### Finding Classroom ID on Region Dashboard

1. On your Region Dashboard, scroll down to the list of sites. Click on the Site Name to navigate to the Site Dashboard.

| 80           | ABC Express Elementary (Te  | ch         | William 🛑  | 2  | 1/10 | Compl  | Eligible      | <b>_</b> |
|--------------|-----------------------------|------------|------------|----|------|--------|---------------|----------|
| 4386         | ABC Wonderland Elementary   | Family Day | Scarlett 📬 | 1  | 0/1  | Not St | Eligibility P | <b>e</b> |
| 8129         | ABC Wonderland Elementary   | Center     | Satesty 🕩  | 5  | 1/23 | Not St | Eligibility P | <b>•</b> |
| 3143         | Angelic Achievements Eleme  | Public Sch | Nichola 🕩  | 1  | 0/4  | Not St | Eligibility P | •        |
| 3685         | Angelic Achievements Eleme  | Public Sch | Penelop 🕩  | 13 | 0/32 | Not St | Eligibility P | <b>•</b> |
| 3707         | Angelic Achievers Elementar | Public Sch | Not Assign | 14 | 0/33 | Not St | Eligibility P | <b>•</b> |
| 4322         | Angelic Achievers Elementar | Family Day | Matthe 🕩   | 1  | 0/4  | Not St | Eligibility P | <b>•</b> |
| ltems per pa | ge 10 - 1-10 of 439 items   |            |            |    |      |        | « < Prev      | 1 of 4   |

2. On the Site Dashboard, scroll down to the list of Classrooms. The Classroom ID is in the first column.

| Classroo          | ms                 |                                      |               |                   |                  | +                       | Add Classroom |
|-------------------|--------------------|--------------------------------------|---------------|-------------------|------------------|-------------------------|---------------|
| Classroom I       | Name               | <ul> <li>Filter by Classr</li> </ul> | oom Name      | × Clear Filters   |                  |                         |               |
| Show Inac         | tive Classrooms    |                                      |               |                   |                  |                         |               |
|                   |                    |                                      |               |                   |                  |                         |               |
| <u>Classroo</u> 🖨 | Classroom Name     | Age Level of Cl 🗘                    | Classroom 🚯 🖨 | Classroom Prof \$ | Observation St 🗘 | Observation Date 🖨 🕴 Ac | tions         |
| 5788              | Creative Crusaders | Preschool Classro                    | 1             | Complete          | Not Started      | N/A                     | Actions :     |
| 5787              | Happy Hatchlings   | Toddler (16-35 m                     | 1             | Complete          | Not Started      | N/A                     | Actions :     |

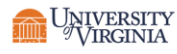

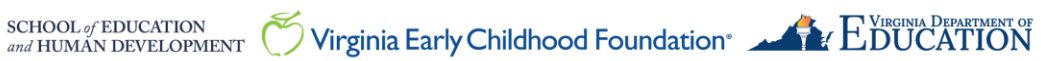

### **Finding Classroom ID on a Downloaded Report**

- 1. At the top of your Dashboard, click on the Reports tab. Choose "Regional-Level Classroom List" from the dropdown menu.
- 2. Click on "Export" to download the report.

| LinkB5                        |            |              |         |                  |  |  |  |
|-------------------------------|------------|--------------|---------|------------------|--|--|--|
| Home Mar                      | nage Users | Observations | Reports | LinkB5 Resources |  |  |  |
| Report                        |            |              |         |                  |  |  |  |
| Regional-Level Classroom List |            |              |         |                  |  |  |  |
| Export                        |            |              |         |                  |  |  |  |

3. Open the report. Classroom ID is in Column L and labeled "Classroom ID".

|   | A           | В    | С        | D              | E         | F             | G      | Н           | 1               | J              | К          |   | L            |   | М         |
|---|-------------|------|----------|----------------|-----------|---------------|--------|-------------|-----------------|----------------|------------|---|--------------|---|-----------|
| 1 | School Year | Term | RegionID | RegionName     | Site Type | FIPS/Locality | SiteID | SiteName    | Site Registrati | Primary Site A | Primary Si |   | Classroom ID | 5 | sroom Na  |
| 2 | 2024 - 2025 | Fall | 26       | Region 5 - Sou | Center    | 51710 - Norfo | 4948   | ABC Express | Incomplete      | Leo Harper     | DAD2869    |   | 13243 -      | F | y Hikers  |
| 3 | 2024 - 2025 | Fall | 26       | Region 5 - Sou | Center    | 51710 - Norfo | 4948   | ABC Express | Incomplete      | Leo Harper     | DAD2869    |   | 13244 F      | F | by Hearts |
| 4 | 2024 - 2025 | Fall | 26       | Region 5 - Sou | Center    | 51710 - Norfo | 4948   | ABC Express | Incomplete      | Leo Harper     | DAD2869    | 8 | 13245 N      | Ļ | re Naviga |
| 5 | 2024 - 2025 | Fall | 26       | Region 5 - Sou | Center    | 51710 - Norfo | 7800   | ABC Express | Incomplete      | Caleb Ethan    | B1721B40   |   | 14256 A      | n | al Planet |
| _ |             |      |          |                |           |               |        |             |                 |                |            |   |              |   |           |

### Need Technical Help? Contact LinkB5 Support Team

- Live Chat: Available on the LInkB5 website •
- Phone: 1-833-554-6525
- Email: linkb5support@virginia.edu •

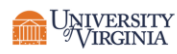

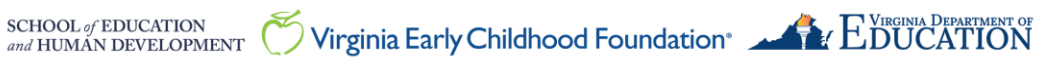